## Marche à suivre si vous avez oublié votre mot de passe

Si vous êtes déjà inscrit dans le système, n'essayez pas de vous réinscrire. Si vous avez oublié votre mot de passe :

## Cliquez sur ce lien :

http://education.factorial.ca/s Login.jsp?lang=2.

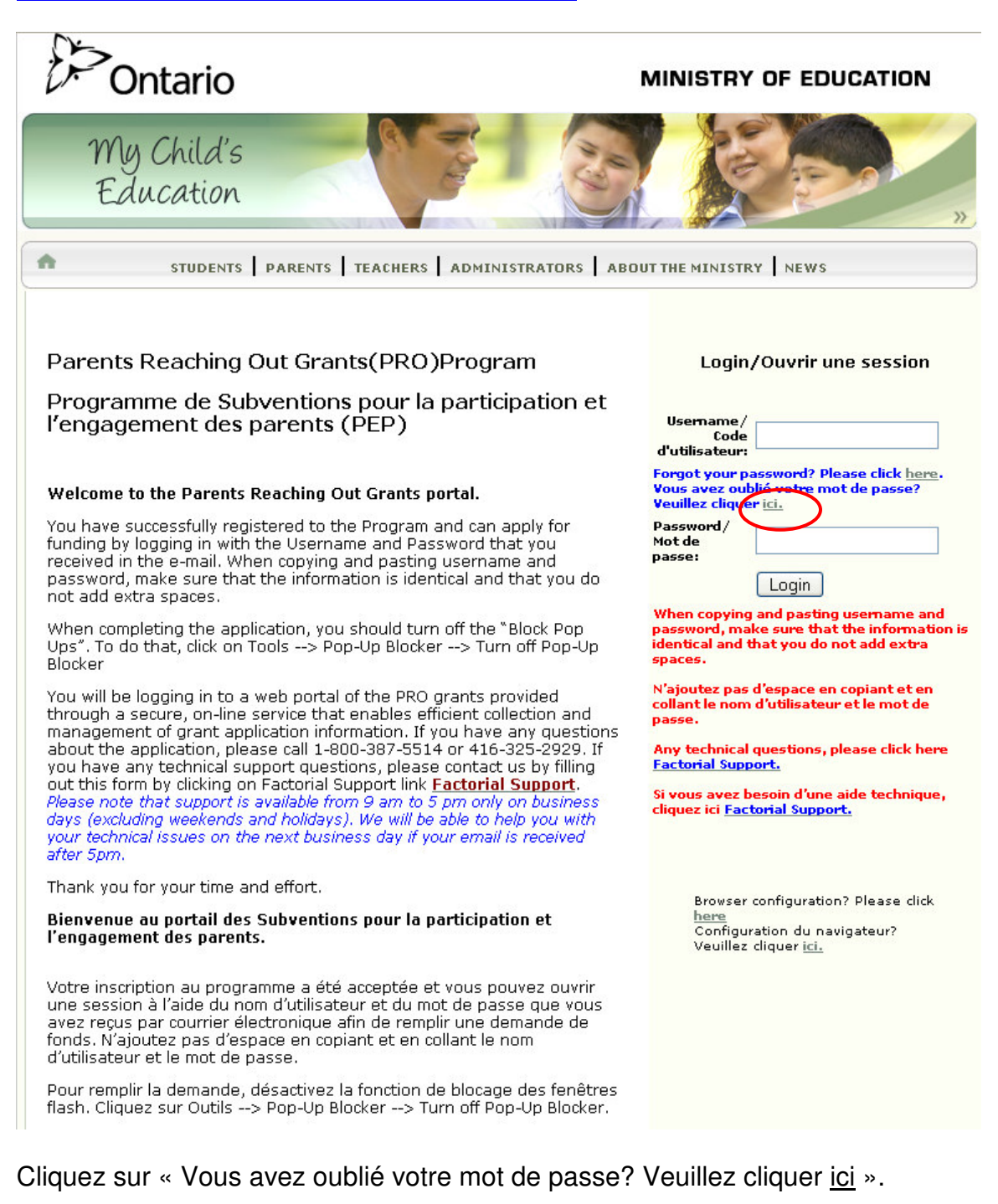

Une fenêtre de demande de mot de passe s'ouvrira :

| Onta                                                                                                    | ario                                                                                                    | MINISTRY OF EDUCATION                                                                                                    |
|----------------------------------------------------------------------------------------------------|----------------------------------------------------------------------------------------------------|----------------------------------------------------------------------------------------------------|
| My Cl<br>Educi                                                                                                    | hild's ation                                                                                                    | S Kor                                                                                                    |
| A 5                                                                                                    | TUDENTS PARENTS TEACHERS ADMINIS                                                                                                    | TRATORS ABOUT THE MINISTRY NEWS                                                                                                    |
| Parents Rea<br>Programme<br>l'engagemen<br>Welcome to Or<br>You have such<br>funding by loo<br>received in th<br>password, ma<br>not add extra<br>When comple<br>Ups". To do th<br>Blocker<br>You will be loo<br>through a sed<br>management<br>about the app<br>you have any | Aching Out Grants(PRO)Progra<br>de Subventions pour la particip<br>nt des parents (PEP)<br>Parente Beaching Out Crant portal<br>SmartSimple Demander le Mot<br>Mttp://education.factorial.ca/s_reques<br>Demander le Mot de Passe                 | m Login/Ouvrir une session Dation et Usemame/ Code d'utilisateur: Forgot your password? Please click here, Your avez oublié vobre mot de passe? Illez cliquer ici. Sword/ de se: Login In copying and pasting usemame and sword, make sure that the information is tick and that you do not add extra ies. Outez pas d'espace en copiant et en int le nom d'utilisateur et le mot de ie. Technical questions, please click here torial Support. |
| Please note th<br>days (excludin<br>your technical<br>after Spm.<br>Thank you for                                                                                                    | "Dans Factorial, les mots de passe de t<br>utilisateurs sont encodés. En utilisant o<br>vous recevrez un nouveau mot de pass                                                                                                    | tous les<br>per dispositif,<br>per aléatoire.                                                                                                    |
| Bienvenue au<br>l'engagement                                                                                                    |                                                                                                    | browser configuration? Please dick<br>here<br>Configuration du navigateur?<br>Veuillez diquer ici.                                                                                                    |
| Votre inscription<br>une session à l'a<br>avez reçus par o<br>fonds. N'ajoutez<br>d'utilisateur et le<br>Pour remplir la d<br>flash. Cliquez su                                                                                                    | ide du nom d'utilisateur et du mot de pass<br>ourrier électronique afin de remplir une der<br>pas d'espace en copiant et en collant le no<br>mot de passe.<br>emande, désactivez la fonction de blocage<br>r Outils> Pop-Up Blocker> Turn off Pop | e que vous<br>nande de<br>om<br>des fenêtres<br>-Up Blocker.                                                                                                    |

Tapez votre adresse électronique dans la case.

Cette adresse devrait être la même que celle que vous avez utilisée lorsque vous vous êtes inscrit la première fois. Veuillez noter que votre adresse électronique est votre nom d'utilisateur.

Cliquez sur le bouton « Soumettre ».

Vous recevrez un message du service de soutien comportant votre nom d'utilisateur et un mot de passe temporaire. Veuillez vérifier votre dossier de messages bloqués.

## Ouvrez de nouveau une session à

http://education.factorial.ca/s Login.jsp?lang=2.

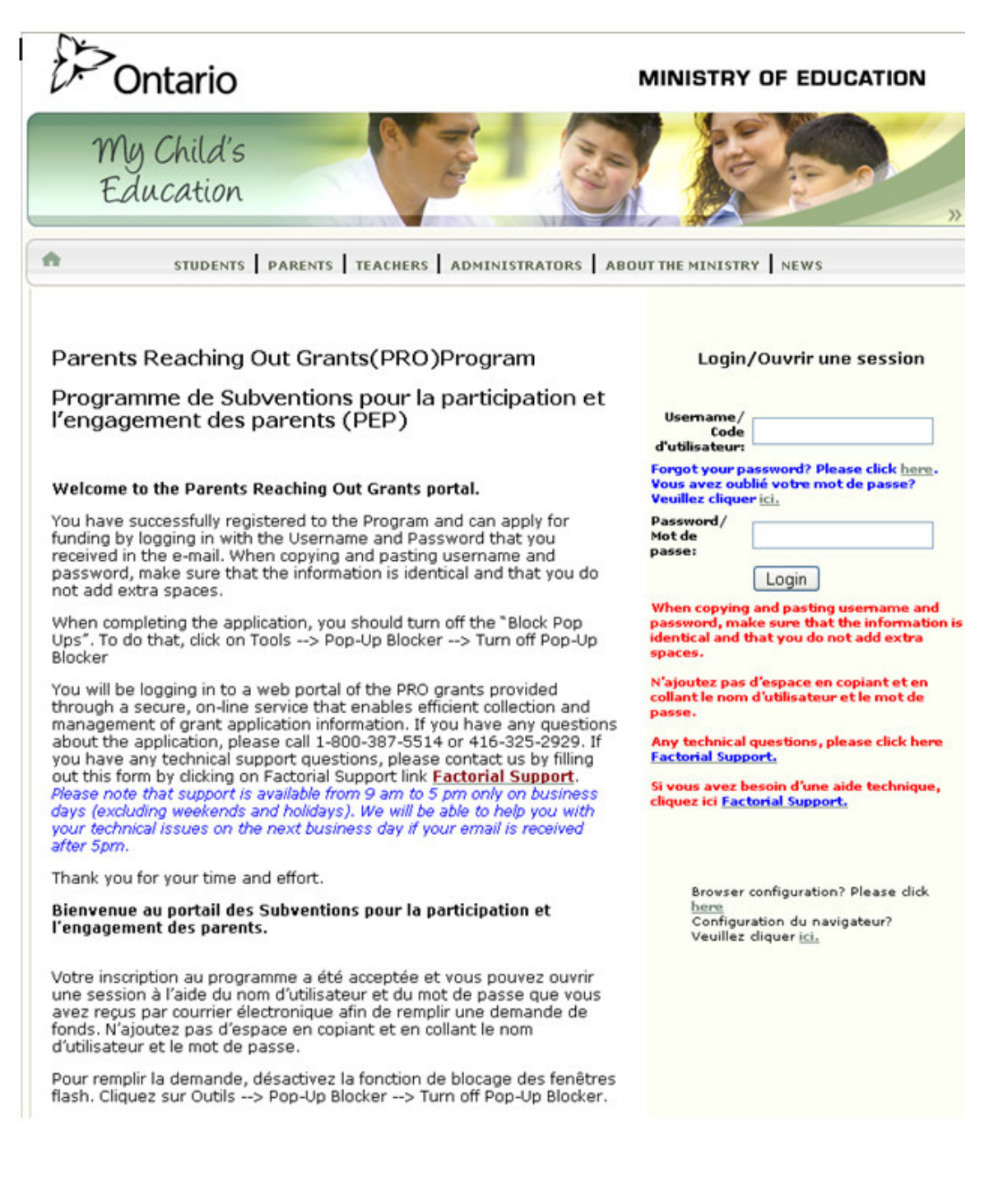

Tapez votre nom d'utilisateur et le mot de passe que vous avez reçus par courrier électronique.

Lorsque vous copiez et collez le nom d'utilisateur et le mot de passe, vérifiez que les renseignements sont identiques et que vous n'avez pas ajouté d'espace.

Nous vous suggérons de changer votre mot de passe lorsque vous entrez dans le portail.

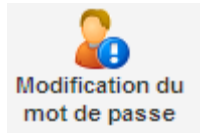

Pour ce faire, cliquez sur l'icône

Rapport

Situation du rapport

Modification du

not de passe

Guide de l'utilisateur

2

Aide

dans le menu à gauche.

## Instructions

Pour accéder au formulaire, cliquez sur l'icône de RAPPORT située dans le menu de GAUCHE.

La proposition de subvention approuvée s'affichera. Cliquez sur le nom de la demande qui se trouve sous le Titre d'application pour ouvrir le dossier de la subvention approuvée.

Cliquez sur le bouton « Nouveau formulaire de rapport » situé dans le coin SUPÉRIEUR GAUCHE pour ouvrir la fenêtre du formulaire. Répondez à toutes les questions.

SAUVEGARDEZ le formulaire avant de l'IMPRIMER.

Après avoir cliqué sur le bouton SAUVEGARDER, IMPRIMEZ une copie du rapport en cliquant sur le bouton APERÇU AVANT IMPRESSION situé dans le coin SUPÉRIEUR GAUCHE de la page, puis cliquez sur IMPRIMER.

Transmettez le formulaire après l'avoir IMPRIMÉ.

Pour vérifier si votre rapport à été transmis, cliquez sur l'icône « Situation du rapport » située dans le menu de GAUCHE. La SITUATION indiquera « Rapport présenté »

Pour modifier votre rapport, cliquez sur l'icône « Situation du rapport » puis sur le lien « Reporting/Rapport » qui se trouve sous le TYPE pour ouvrir le formulaire.

Cliquez sur le bouton SAUVEGARDER afin de sauvegarder vos changements.

| Ancien mot de passe:             |                        |           |
|----------------------------------|------------------------|-----------|
| Nouveau mot de passe:            |                        |           |
| Confirm Nouveau mot de<br>passe: |                        |           |
| Police:                          | Minimum Characters - 6 |           |
|                                  |                        | Soumettre |